## **Recalling Email Messages** Outlook

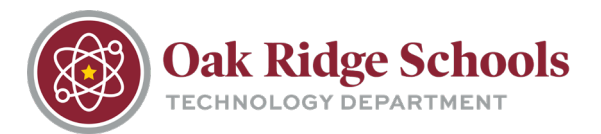

You may occassionally need to recall an email message in order to correct information, add additional details, etc.

- 1. Navigate to the Sent Items Folder in Outlook.
- 2. Double-click the email you wish to recall. From the ribbon, you will see an additional "Actions" option.

|                         | 50          | ↑ ↓ =                    | Th                                                                             | is is just a test - Messag | e (HTML)                    |                               | -∽_ (7)                              | ?    | • • - • × |
|-------------------------|-------------|--------------------------|--------------------------------------------------------------------------------|----------------------------|-----------------------------|-------------------------------|--------------------------------------|------|-----------|
| FILE                    | MESSA       | GE                       |                                                                                |                            | (下)                         |                               | 2010                                 |      | / //      |
| ि Ignore<br>र्दे Junk र | X<br>Delete | Reply Reply Forward More | Tech Info ♀ To Manager<br>☐ Team Email ✔ Done<br>♀ Reply & Delete ♀ Create New | - Move                     | ules * The Note Assign Mark | Categorize Follow<br>d - Up - | Hand Find<br>Translate<br>→ Select * | Zoom |           |
| Delet                   | te          | Respond                  | Quick Steps                                                                    | Ta Mov                     |                             | lags 🖓                        | Editing                              | Zoom | ^         |

3. Select "Recall this message" from the dropdown menu. From the pop-up window, you will need to select how you would like the message recalled.

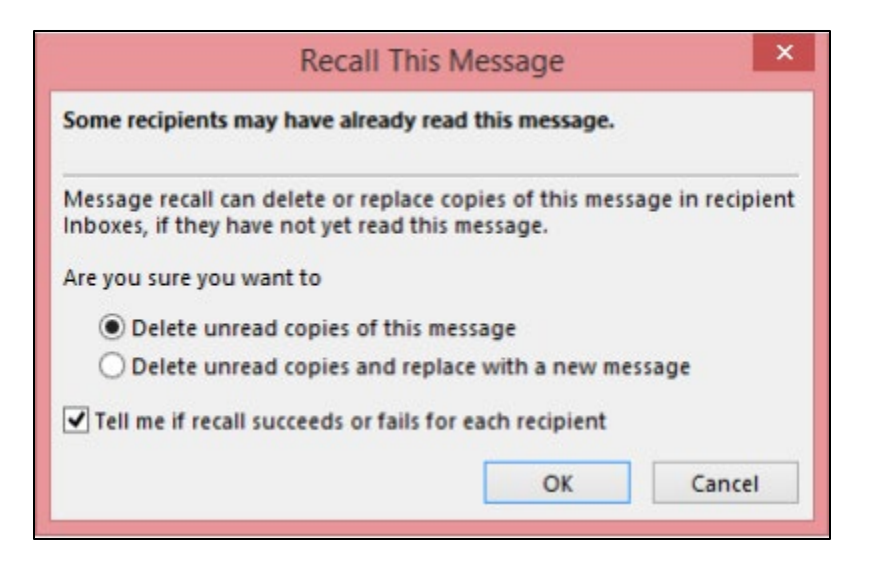

\*Note: Message recall will not be successful if one or more of the following conditions are true:

- The recipient is not using Outlook.
- The recipient is not logged on to the mail service provider.
- The recipient is using Cached Exchange Mode and is working offline.
- The original message is moved from the Inbox. This can occur when rules are used.
- The original message is opened first and marked as read. This can occur when the message is displayed in the Preview Pane or Reading Pane.